|  | Quality and Innovation                                                                                                    |
|--|----------------------------------------------------------------------------------------------------|
|  | Teaching Pendant<br>SEL-T, TD, TG                                                                                                    |
|  | First Step Guide Fifth Edition                                                                                                    |
|  | Thank you for purchasing our product.<br>Make sure to read the Safety Guide and detailed Instruction Manual as well as this First Step Guide to ensure correct use.<br>This Instruction Manual is original.                                                                                                    |
|  | Warning : Read the instruction manual carefully and follow the instruction manual when handling this equipment.<br>Please downloaded the user's manual from our website.<br>You can download it free of change. User registration is required for first time users.<br>URL:www.iai-robot.co.jp/data_dl/CAD_MANUAL/<br>Keep a printout of the introduction manual near the equipment in which this product is installed so that<br>it can be checked at all times, or display it on your computer, tablet terminal, etc. so that you can<br>check it immediately.<br>If you need a bound copy of the instruction manual, order it from the nearest sales office listed in the<br>First Step Guide or at the end of the instruction manual. It will be provided for a fee. |
|  | <ul> <li>Using or copying all or part of this Instruction Manual without permission is prohibited.</li> <li>The company names, names of products and trademarks of each company shown in the sentences are registered trademarks.</li> </ul>                                                                                                    |

## **Product Check**

This product is comprised of the following parts if it is of standard configuration. If you find any fault in the contained model or any missing parts, contact us or our distributor.

| 1. Parts | (The option is excluded.) |  |
|----------|---------------------------|--|
|          |                           |  |

| No.      | Part Name        | Model                                                              | Reference |  |  |
|----------|------------------|--------------------------------------------------------------------|-----------|--|--|
| 1        | Main Body        | Refer to "How to read the model<br>plate", "How to read the model" |           |  |  |
| Accessor | Accessories      |                                                                    |           |  |  |
| 2        | First Step Guide | ME0280                                                             |           |  |  |
| 3        | Safety Guide     | M0194                                                              |           |  |  |

#### 2. Instruction Manuals related to this product

| No. | Name                                                 | Manual No. |
|-----|------------------------------------------------------|------------|
| 1   | Teaching Pendant SEL-T/TD/TG Instruction Manual      | ME0183     |
| 2   | XSEL-J/K Controller Instruction Manual               | ME0116     |
| 3   | XSEL-JX/KX Controller Instruction Manual             | ME0119     |
| 4   | XSEL-P/Q/PCT/QCT Controller Instruction Manual       | ME0148     |
| 5   | XSEL-PX/QX Controller Instruction Manual             | ME0154     |
| 6   | XSEL-R/S/RX/SX/RXD/SXD Controller Instruction Manual | ME0313     |
| 7   | Table Top Type Robot TT Instruction Manual           | ME0149     |
| 8   | Table Top Type Robot TTA Instruction Manual          | ME0320     |
| 9   | SSEL Controller Instruction Manual                   | ME0157     |
| 10  | ASEL Controller Instruction Manual                   | ME0165     |
| 11  | PSEL Controller Instruction Manual                   | ME0172     |

#### 3. How to read the model plate

| Model ———     | MODEL     | SEL-T       |    |               |
|---------------|-----------|-------------|----|---------------|
| Serial number | SERIAL No | . 900109942 | A1 | MADE IN JAPAN |

#### 4. How to read the model

| S | Ε | L | - | Т | - J |  |
|---|---|---|---|---|-----|--|
|   |   |   |   |   |     |  |

| <madal></madal> |                                     |
|-----------------|-------------------------------------|
|                 |                                     |
| For XSEL Co     | ontroller, and TT                   |
| SEL-T           | : Standard type                     |
| SEL-TD          | : Deadman switch equipped type      |
| SEL-TG-25       | : Safety category 4 compliance type |
| For ASEL, P     | SEL and SSEL Controller             |
| SEL-T-J         | : Standard type,                    |
|                 | with connector converter cable      |
| SEL-T-JS        | : Standard type,                    |
|                 | with connector converter cable      |
| SEL-TD-J        | : Deadman switch equipped type      |

| SEL-TD-J   | : Deadman switch equipped type      |
|------------|-------------------------------------|
|            | with connector converter cable      |
| SEL-TD-JS  | : Deadman switch equipped type      |
|            | with connector converter cable      |
| SEL-TG-26H | : Safety category 4 compliance type |
|            |                                     |

## Support Models

| upport Models           |
|-------------------------|
| Support Started Version |
| V1.00                   |
| V1.00                   |
| V1.00                   |
| V1.00                   |
| V1.00                   |
| V1.00                   |
| V1.00                   |
| V1.00                   |
| V1.00                   |
| V1.12                   |
| V1.12                   |
| V1.12                   |
| V1.16                   |
|                         |

## **Basic Specifications**

| Item                                      | Specification                                                    |
|-------------------------------------------|------------------------------------------------------------------|
| Compliance with UL and<br>CE Standards    | Compliant                                                        |
| Surrounding Air<br>Temperature & Humidity | Temperature : 0 to 40°C<br>Humidity : 10 to 90% (non-condensing) |
| Protection Code                           | IP54 (Excluding cable connectors)                                |
| Surrounding Environment                   | No corrosive gas                                                 |
| Weight                                    | Approx. 0.4kg (Excluding cables)                                 |
| Cable Length                              | 5m                                                               |

## **External Dimensions**

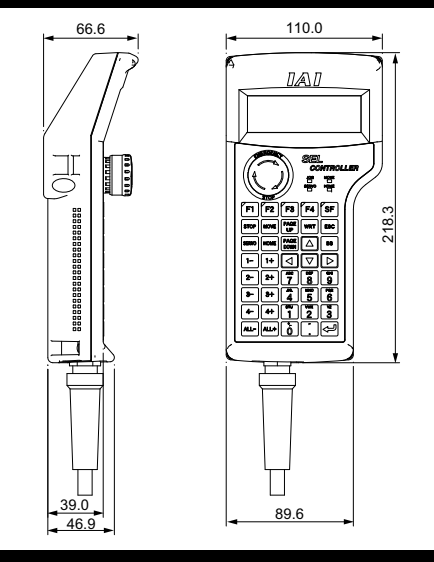

### **Connection Diagram**

#### [SEL-T]

#### Connect to the teaching connector. Shown below is a connection to XSEL-P type for an example.

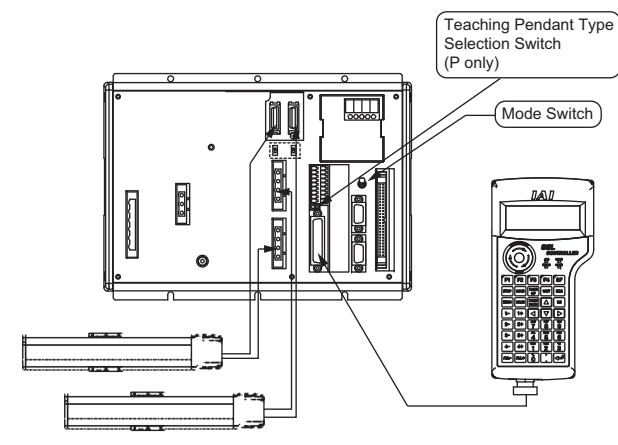

## [Connection of the SEL-TG and IA-LB-TG]

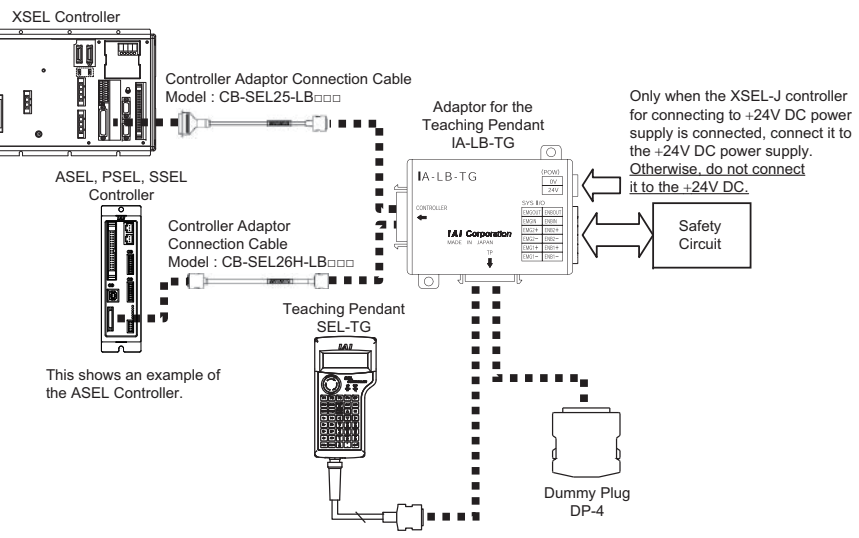

| Γ | $\triangle$ | Note : | When the tea  |
|---|-------------|--------|---------------|
|   |             |        | plug DP-4 Int |
|   |             |        |               |

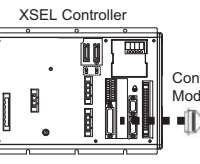

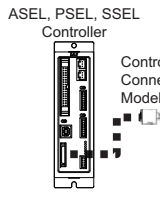

This shows an example of the ASEL Controller.

| 6 |   |                    |
|---|---|--------------------|
|   | Â | Note : When the te |
|   |   | plug DP-4S         |

### [Connection of the SEL-TG and IA-LB-TGS]

| XSEL Controller |  |
|-----------------|--|
|                 |  |

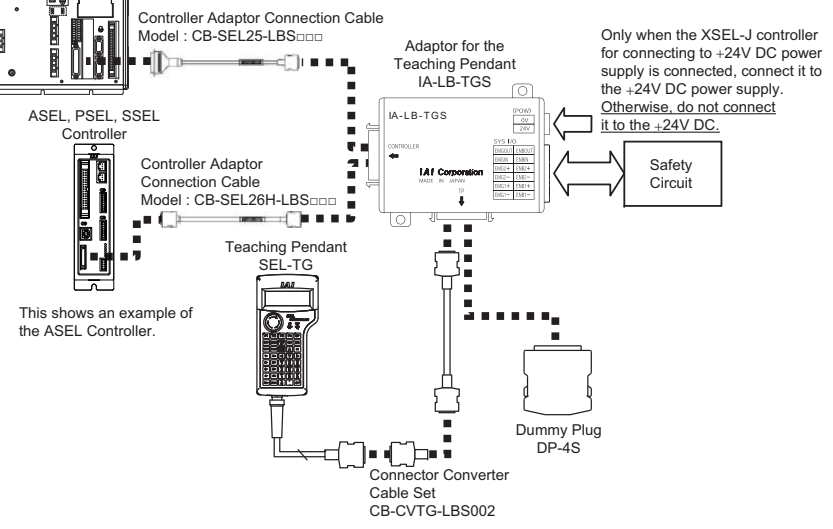

| Â | Note : When the te |              | 2 |
|---|--------------------|--------------|---|
|   |                    | plug DP-4S i | İ |
|   |                    |              |   |

aching pendant SEL-TG is not to be connected, make sure to insert the dummy to the adaptor for the teaching pendant.

### [Connection of the SEL-TD and IA-LB-TGS]

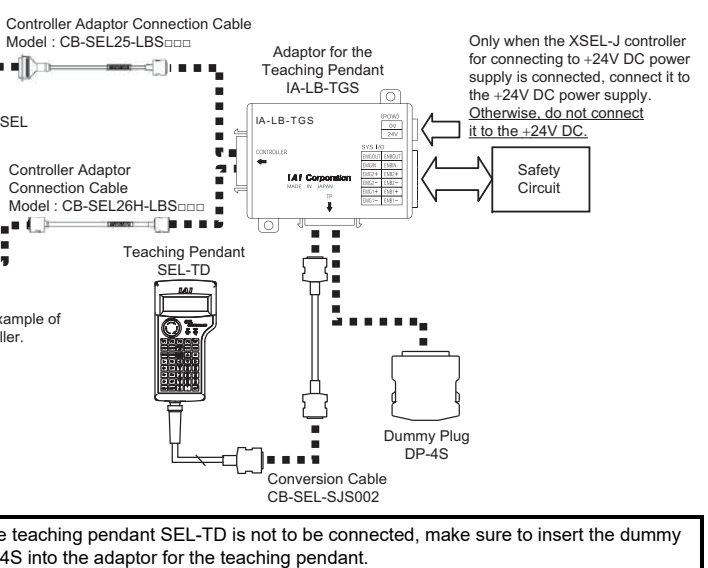

aching pendant SEL-TG is not to be connected, make sure to insert the dummy into the adaptor for the teaching pendant.

## **Operation Panel**

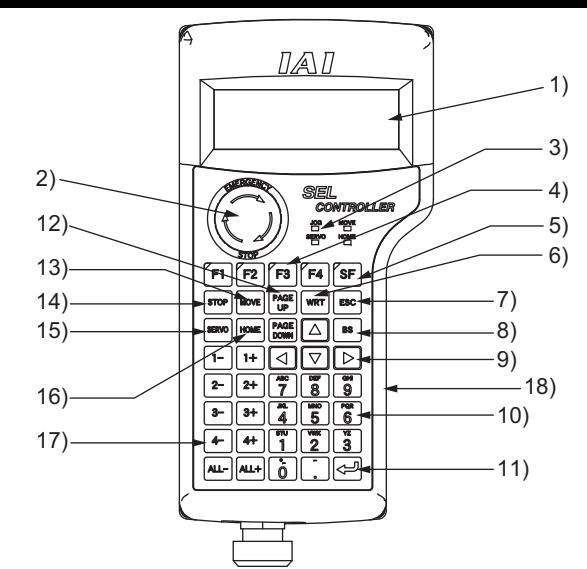

- 1) LCD Screen
- 2) EMERGENCY STOP (Emergency Stop Push Button Switch) Executes emergency stop
- 3) LED
- JOG

When this LED is lit, jog operation is possible with 1-, 2-, 3-, 4-, ALL-, 1+, 2+, 3+, 4+ or ALL+

MOVE

When this LED is lit, position movement or continuous movement operation is possible with 1-2-, 3-, 4-, ALL-, 1+, 2+, 3+, 4+ or ALL+.

SERVO

When this LED is lit, servo ON/OFF operation is possible with 1-, 2-, 3-, 4-, ALL-, 1+, 2+, 3+, 4+ or ALL+.

HOME

When this LED is lit, homing operation is possible with 1-, 2-, 3-, 4-, ALL-, 1+, 2+, 3+, 4+ or ALL+.

4) F1 F2 F3 F4 keys (Function keys)

Correspond to each item in the LCD Screen (function key section). The LED is lit when the relevant key is operable.

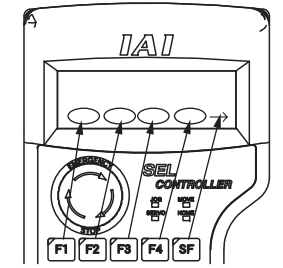

5) SF key (Shift key)

f there are more than 5 selectable functions (" $\rightarrow$ " will be displayed at right side of the function key area), it will change the display items in the function key area. When the key is operable, its LED is lit.

6) WRT key (Write key)

Transmits edit data to the controller. (Data will be saved in the memory of the controller.) Only the data shows on the LCD Screen will be transmitted. (Plural Position No., Program Step No., etc., can't be transmitted all together at the same time.)

7) ESC key (Escape key)

Returns to the previous status from the current status. If you press this key during data input, the data will be cancelled

8) BS key (Backspace key) If you press this key during data input, clear one letter before. At other time, clear the data where the cursor is placed.

9) < (Cursor key) loves the curso

10) Numeral keys

You can input numeric, alphabet, and sign.

When the cursor is at any item requiring the input of characters other than "0" to "9" (such as hexadecimal and character strings), the input mode selection is displayed in the function key area (Alph: alphabet symbol input Num: numerical value input)

11) 🖾 key (Return key)

Confirms the input data and moves the cursor position forward.

Increment or decrement edit and display item No. (Position No., Program No., Step No., etc.) 13) MOVE key

Enables actuator movement or continuous operation. The LED of MOVE is lit.

(It is valid in the Teac (teach) mode area.) When you press a jog key such as 1+ and 1- after enabling movement or continuous operation, movement action starts. However, it is required to switch servo ON when the servo is OFF. Jog operation is made possible after the action has been completed or stopped. The LED of JOG is lit

14) STOP key

Stops actuator movement or continuous movement. (It is valid in the Teac (teach) mode area with the servo ON.)

15) SERVO key

Enables axis servo ON/OFF switching operation. The LED of SERVO is lit up.

(It is valid in the Teac (teach) mode area.) When you press a + jog key such as 1+ after enabling servo ON/OFF switching operation, the servo is turned ON. When you press a – jog key such as 1-, the servo is turned OFF. Jog operation is made possible after the servo has been turned ON/OFF. The LED of JOG is lit. However, when the servo is OFF, the actuator cannot be moved by jog or inching operation unless the

servo is turned ON 16) HOME key

Enables homing operation. The LED of HOME is lit. (It is valid in the Teac (teach) mode area.) When you press a jog key such as 1+ and 1- after enabling homing operation, homing starts. However, it is required to turn the servo ON when the servo is OFF Jog operation is made possible after homing has been completed. The LED of JOG is lit.

- 17) 1- 1+ 2- 2+ 3- 3+ 4- 4+ ALL- and ALL+ (Jog keys)
  - 1- Negative direction jog movement for the 1st axis and 5th axis 1+ Positive direction jog movement for the 1st axis and 5th axis 2– Negative direction jog movement for the 2nd axis and 6th axis
- 2+ 3-Positive direction log movement for the 2nd axis and 6th axis Negative direction jog movement for the 3rd axis
- (It is valid in the Teac (teach) 3+ Positive direction log movement for the 3rd axis mode area with the servo ON) 4– Negative direction jog movement for the 4th axis 4+ Positive direction jog movement for the 4th axis
- ALL- Negative direction jog movement for all axes ALL+ Positive direction jog movement for all axes
- Such jog actions with the JOG button are also valid for any not-homed axes. However, coordinate values in this case have no meaning. Therefore, be extremely careful about interference with the stroke end
- If jog operation is performed to the axis in action under the operation-button-acceptable condition, the operation of the applicable axis is aborted when the JOG operation button is turned OFF. (The next operation starts, if any.)
- 18) Deadman Switch \*Option
- There are three stages for the dead-man switch. The ON/OFF in each stage are described as follows. The condition where finger is released from the switch, or the force of
- Switch OFF 1st Stage pressing the switch is very weak. 2nd Stage Switch ON Condition where the switch is pressed with appropriate force. 3rd Stage Switch OFF Condition where the switch is pressed strongly.

The servo-motor can be turned ON under the switch ON condition.

When the switch is turned OFF, the driving power source is disconnected and the servo-motor is turned

- Even when the switch is turned OFF, the operations in the modes where turning ON the servo-motor is not required are available (such as edit mode)
- Some controllers such as the X-SEL-K controller display the message shown below when the power is turned ON. If you press the ESC key, the mode selection screen will be displayed and operation will become
- possible in the mode not requiring servo ON even in the switch OFF condition

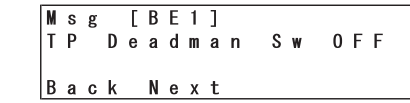

• When the switch is OFF, the panel window 7-segment LED of the X-SEL-K or KX controller displays 'def'

The panel window 7-segment LED of the X-SEL-P/Q, PX/QX controller or TTA displays 'enb'

- The Deadman switch is valid when the controller's mode switch is on the MANU side
- The driver power cannot be cut off regardless of the switch condition when the controller's mode switch is on the AUTO side

details how to create a program.

1) Command (Cmnd) 3) Operation 2

1) Command (Cmnd)

4) Output (Pst)

6) Input Condition (N•Cnd)

| It is required to set the the position table.         |
|-------------------------------------------------------|
| The items to set differ of controller for the details |
|                                                       |

| F            |
|--------------|
| Position No. |
| 1            |
| 2            |
| 3            |
| 4            |
| 5            |
| 6            |
|              |

Positioning Position fo 1st Axis

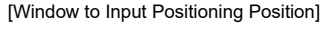

for 1st Axis

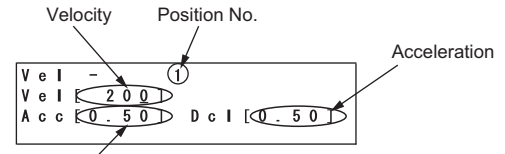

## **Program Table Input Window**

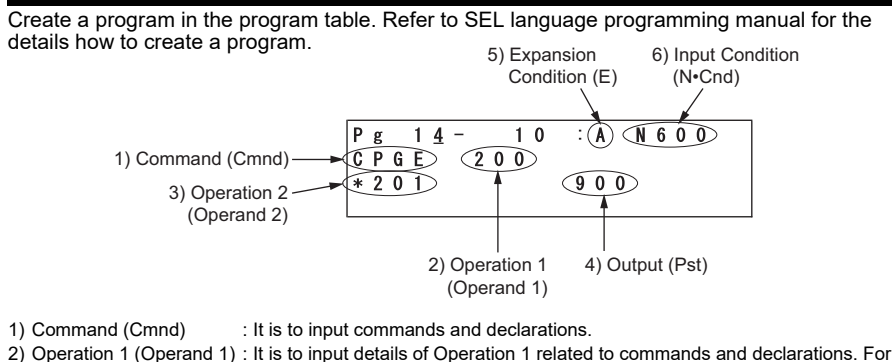

- PATH Operation for instance, it is to input the start Position No.. 3) Operation 2 (Operand 2) : It is to input details of Operation 1 related to commands and declarations. For
  - PATH Operation for instance, it is to input the completion Position No... : It is to input the output port and input port to output the operation completion result after the command is executed.
- 5) Expansion Condition (E) : It is used to join multiple input terms with "AND" or "OR".
  - : If a negative condition is desired for the input term, put N.
  - If the command is to be executed with the conditions of I/O or the flag, put the I/O or flag

## **Position Table Input Window**

position (coordinate values), velocity, acceleration and deceleration to

depending on the model. Refer to the Instruction Manual of the used

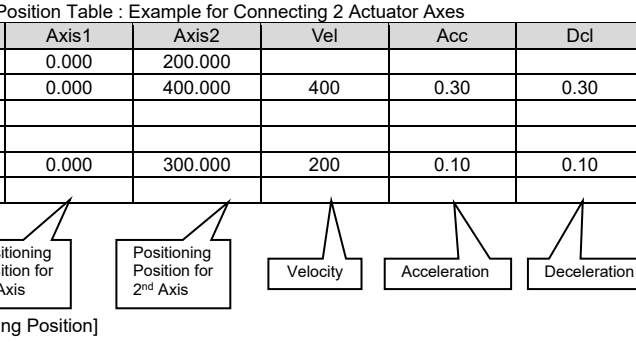

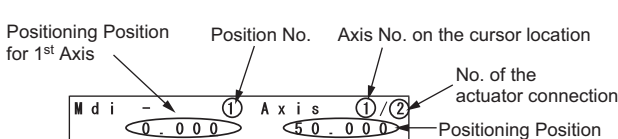

for 2<sup>nd</sup> Axis

[Window to Input Velocity, Acceleration and Deceleration]

Vel Canc Axis

Deceleration

### Operation

After the power is supplied to the controller, a window shown below will be displayed. An operation can be performed on the operation panel. [Refer to the operation panel]

Select a menu and execute.

Edit (F1 key) : To perform teaching operation to edit program table, position table, etc.
 Play (F2 key) : To drive program.

• Moni (F3 key): To monitor input and output ports, error list, etc.

Ctl (F4 key) : To control software reset, absolute reset, safety speed valid/invalid, etc.

The operation window is constructed with a few layers and a selected menu shows some related operation windows.

[Refer to Teaching Pendant SEL-T/TD/TG Instruction Manual for details.]

## How to Operate (Examples)

#### Data Input to Position Table

The chart below shows how to set 0mm to Position No.0 on the 1<sup>st</sup> axis and 50mm to the position on the 2<sup>nd</sup> axis when 2 axes are connected for example.

| No. | Operation                                                                                                    | Screen                                                              | Reference                                                                                                    |
|-----|----------------------------------------------------------------------------------------------------|---------------------------------------------------------------------|----------------------------------------------------------------------------------------------------|
| 1   | Press F1 key (Edit).                                                                                                    | Mode Selection                                                      |                                                                                                    |
|     |                                                                                                    | (Édit) Play Moni Ctl                                                |                                                                                                    |
| 2   | Press F1 key (Posi).                                                                                                    | Edit<br>(Posi) Prog Sym Para                                        |                                                                                                    |
| 2   |                                                                                                    |                                                                     |                                                                                                    |
| 3   | Press FT key (Mdl).                                                                                                    | Midi) Teac Copy Clr                                                 |                                                                                                    |
| 4   | Input a number "0" and press                                                                                                |                                                                     | "x xxx" will be displayed when                                                                                                    |
|     | the return key. The display<br>shows "0.000", and the axis<br>number changes to "2" and the<br>cursor position moves to the | Midii - 1 Axis 2/2<br>0.000 ×.×××<br>Vel Canc Axis                  | the position data is not registered.                                                                                                    |
|     | position data for the 2 <sup>nd</sup> axis.                                                                                 |                                                                     |                                                                                                    |
| 5   | Input "50" to the 2 <sup>nd</sup> axis<br>position data and press the<br>return key.                                        | Midi – 1 Axis 1/2<br>0.000 50.000<br>Vel Canc Axis                  | The cursor position moves<br>each time the return key is<br>pressed. When you made a<br>typing error, put the cursor to<br>the position where you would<br>like to correct and rewrite. It is<br>also available to change the<br>input data back to "x.xxx" with<br>the (Canc) key. |
| 6   | Press WRT key to transfer<br>the data. The Position No. gets<br>forwarded to "2".                                           | Position No.2<br>//<br>Mdi - (2) Axis 1/2<br>x.xxx<br>Vel Gang Axis |                                                                                                    |
| 7   | Broos ESC key to may a the                                                                                                  | Hdi = 2 A x i e 1 - 2/2                                             |                                                                                                    |
| ,   | cursor back to the Position No                                                                                              | CIr Axis                                                            |                                                                                                    |
| 8   | Press ESC key again to return to Edit Mode.                                                                                 | Edit-Posi<br>Ndi Teac Copy Clr                                      |                                                                                                    |
| 9   | Press ESC key once again                                                                                                    | E d i t                                                             |                                                                                                    |
| 5   | to go to the flash ROM writing window.                                                                                      | Posi Prog Sym Para                                                  |                                                                                                    |
| 10  | Press F1 (Yes) key if you desire to write the data to the flash ROM.                                                        | Flish<br>Flish Write ?<br>Yes No                                    | Press F2 (No) key if you do not desire a writing.                                                                                                    |
| 11  | 'Please wait' blinks while in                                                                                               | Fish                                                                | * Do not turn off the controller                                                                                                    |
|     | the flash ROM writing process.                                                                                              | Writing Flash ROM<br>Please Wait                                    | during this process.                                                                                                    |
| 12  | Return to the edit window by pressing ESC key.                                                                              | Flsh<br>Complete!                                                   |                                                                                                    |
| 13  |                                                                                                    | Edit                                                                |                                                                                                    |
|     |                                                                                                    | Posi Prog Sym Para                                                  |                                                                                                    |

#### Data Input to Program Table

The chart below shows how to input 'HOME 11' to Program No.0 for example.

| No. | Operation                                                                                                    | Screen                                                                                                    | Reference                                                                                                    |
|-----|----------------------------------------------------------------------------------------------------|----------------------------------------------------------------------------------------------------|----------------------------------------------------------------------------------------------------|
| 1   | Press F1 key (Edit).                                                                                                    | Node Selection                                                                                                    |                                                                                                    |
| 2   | Press F1 key (Prog).                                                                                                    | Edit<br>Posi Prog Sym Para                                                                                                    |                                                                                                    |
| 3   | Press F1 key (Mdfy).                                                                                                    | E d i t - P r o g                                                                                                    |                                                                                                    |
| 4   | The display switches to the<br>Program No. input mode<br>window. You will be able to see<br>the cursor on the Program No<br>Press the return key to move<br>the cursor to the Step No                                                                                                    | Program No. Step No.                                                                                                    | If program data is already input,<br>you should either overwrite (the<br>original data will be erased) the<br>data or select another Program<br>No. with no data being written.<br>The Program No. or the Step<br>No. which the cursor is on can<br>be changed with the data of the<br>keys.<br>Also, the Program No. and the<br>Step No. can be changed by an<br>input of numeral keys and<br>pressing the return key. |
| 5   | The cursor moves to the Step No                                                                                                    | Pg 1 - <u>1</u> :                                                                                                    |                                                                                                    |
| 6   | <ul> <li>Press the return key.</li> <li>Input the command.</li> <li>The command is displayed in the function key line.</li> <li>How to Search Command</li> <li>1) Press SF key when the cursor is on the command input line to show the commands in the function line in the alphabetical order. Press key to show them in the back order.</li> <li>2) Alphabets are allocated to each numeral key. (e.g. For "9", G,H and I are allocated.) Press a numeral key when the cursor is on the command input line, and the first command that starts with an alphabet allocated to the pressed numeral key is displayed in the function key line.</li> <li>Display the command to input on the function line with the methods 1) and 2), and press the corresponding function key</li> </ul> | P & 1 - 1 :<br>-<br>-<br>ABPG ACC ACHZ ADD -<br>Command starting<br>with "G"<br>P & 1 - 1 :<br>-<br>EXPG EXSR FWID GACC-<br>Command<br>starting<br>with "H"<br>P & 1 - 1 :<br>-<br>EXPG EXSR FWID GACC-<br>Command<br>starting<br>with "H"<br>P & 1 - 1 :<br>-<br>EXPG EXSR FWID GACC-<br>Command<br>starting<br>with "H"<br>P & 1 - 1 :<br>-<br>EXPG EXSR FWID GACC-<br>Command<br>starting<br>with "H"<br>P & 1 - 1 :<br>-<br>EXPG EXSR FWID GACC-<br>Command<br>starting<br>With "H"<br>P & 1 - 1 :<br>-<br>EXPG EXSR FWID GACC-<br>Command<br>Starting<br>With "H"<br>P & 1 - 1 :<br>-<br>Command<br>Starting<br>With "H"<br>P & 1 - 1 :<br>-<br>Command<br>Starting<br>With "H"<br>P & 1 - 1 :<br>-<br>Command<br>Starting<br>Command<br>Starting<br>Starting<br>Command<br>Starting<br>Command<br>Starting<br>Starting<br>Command<br>Starting<br>Starting<br>Command<br>Starting<br>Starting<br>Command<br>Starting<br>Starting<br>Startin |                                                                                                    |
|     | How to Search HOME<br>Command<br>Press the 9 key to show a<br>command start with either of G,<br>H or I.<br>(Some of the commands<br>cannot be displayed only with<br>the numeral keys. For those,<br>combine the numeral key with<br>SF key to display.)<br>Show "HOME" on the function<br>key line, and then press F4<br>(HOME) key. (Press BS key<br>if desired to turn the command<br>input line to blank.) Press the<br>return key.                                                                                                    | Pg 1- 1 :<br>Howe<br>Gvel Hold (Howe) IFEO-                                                                                                    |                                                                                                    |
| 7   | The cursor moves to Operation 1.                                                                                                    | Pg 1 - 1 :<br>H 0 M E _                                                                                                    |                                                                                                    |
| 0   | Input "11" and press the return key.                                                                                                    | Sym *                                                                                                    |                                                                                                    |
| ð   | the data key to the controller.<br>The Step No. goes forward to 2.                                                                                                    | rg i - 1 :<br> HOME 11<br> -<br> Sym *                                                                                                    |                                                                                                    |
| 9   | Press ESC key.                                                                                                    | Step No.2                                                                                                    |                                                                                                    |

| NO.      | Operatio                                                                                                    |
|----------|----------------------------------------------------------------------------------------------------|
| 10       | Press ESC key.<br>(The cursor moves<br>Program No)                                                                                                    |
| 11       | Press ESC key.<br>The display goes ba<br>program edit window                                                                                                    |
| 12       | Press ESC key.<br>The display goes ba<br>edit window.                                                                                                    |
| 13       | Press ESC key.                                                                                                    |
| 14       | Press F1 (Yes) H<br>desire to write the d<br>flash ROM.                                                                                                    |
| 15       | 'Please wait' blink<br>the flash ROM writir                                                                                                    |
| 16       | Now, it is completed<br>flash ROM.<br>Return to <u>the edi</u> t w                                                                                                    |
|          | pressing ESC ke                                                                                                    |
|          |                                                                                                    |
| If the o | connection does n                                                                                                    |
|          | Description                                                                                                    |
| Comr     | munication connectio                                                                                                    |
| "enb"    | is displayed on the L                                                                                                    |
|          |                                                                                                    |
|          |                                                                                                    |
|          |                                                                                                    |
|          |                                                                                                    |
|          |                                                                                                    |
|          | Head Office: 577                                                                                                    |
|          |                                                                                                    |
|          |                                                                                                    |
|          |                                                                                                    |
|          | Hea                                                                                                    |
|          | Chicago                                                                                                    |
|          | Atlanta Offi                                                                                                    |
|          |                                                                                                    |
|          |                                                                                                    |
|          | IA                                                                                                    |
|          | Ober d                                                                                                    |
|          |                                                                                                    |
|          |                                                                                                    |
|          |                                                                                                    |
|          |                                                                                                    |
|          |                                                                                                    |
|          | Duttons Way, Shads                                                                                                    |
|          |                                                                                                    |
|          |                                                                                                    |
|          | 1                                                                                                    |
| SH       | ANGHAI JIAHUA BU                                                                                                    |
|          |                                                                                                    |
|          |                                                                                                    |
|          | NO.         10         11         12         13         14         15         16         If the of Common set of the of the of |

825 PhairoiKiiia Tower

| n                                  | Screen                                   | Reference                                             |
|------------------------------------|------------------------------------------|-------------------------------------------------------|
| to the                             | Pg 1 - 1 <u>2</u> :<br>Ins Del Cmnt / 1  |                                                       |
| ack to the<br>w.                   | Pg 1-12:<br>/ 1                          |                                                       |
| ack to the                         | Edit-Prog<br>Mdfy Copy Clr               |                                                       |
|                                    | Edit<br>Posi Prog Sym Para               |                                                       |
| key if you<br>lata to the          | Flsh<br>Flash Write ?<br>Yes No          | Press F2 (No) key if you do not desire a writing.     |
| ks while in<br>ng process.         | Flsh<br>Writing Flash ROM<br>Please Wait | * Do not turn off the controller during this process. |
| d to write the<br>rindow by<br>ey. | FIsh<br>Complete!                        |                                                       |

## Troubleshooting

| ot work properly, check the following item. |                                                                                                    |  |
|---------------------------------------------|----------------------------------------------------------------------------------------------------|--|
|                                             | Measure                                                                                                    |  |
| on with the                                 | Set the mode switch on the controller to "MANU" if it is on<br>"AUTO" side.                                                   |  |
| LED.                                        | For XSEL-P and PX controllers, set the teaching pendant<br>changeover switch to the "left side" if it is on the "right side". |  |
|                                             |                                                                                                    |  |

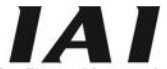

Quality and Innovation

# **IAI** Corporation

7-1 Obane Shimizu-KU Shizuoka City Shizuoka 424-0103, Japan TEL +81-54-364-5105 FAX +81-54-364-2589 website: www.iai-robot.co.jp/

# IAI America, Inc.

ad Office: 2690 W. 237th Street, Torrance, CA 90505 TEL (310) 891-6015 FAX (310) 891-0815 to Office: 110 East State Parkway, Schaumburg, IL 60173 TEL(847) 908-1400 FAX (847) 908-1399 ice: 1220 Kennestone Circle, Suite 108, Marietta, GA 30066 TEL (678) 354-9470 FAX (678) 354-9471 website: www.intelligentactuator.com

## I Industrieroboter GmbH

der Röth 4, D-65824 Schwalbach am Taunus, Germany TEL 06196-88950 FAX 06196-889524 website: www.iai-automation.com

Technical Support available in Great Britain

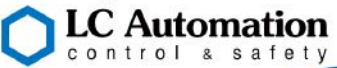

sworth Business Park, Blackburn, Lancashire, BB1 2QR, United Kingdom TEL 01254-685900 website: www.lcautomation.com

# AI (Shanghai) Co., Ltd.

JSINESS CENTER A8-303, 808, Hongqiao Rd. Shanghai 200030, China TEL 021-6448-4753 FAX 021-6448-3992 website: www.iai-robot.com

# IAI Robot (Thailand) Co., Ltd.

825 PhairojKijja Tower 7th Floor, Debaratana RD., Bangna-Nuea, Bangna, Bangkok 10260, Thailand TEL +66-2-361-4458 FAX +66-2-361-4456 website:www.iai-robot.co.th

Manual No.: ME0280-5B